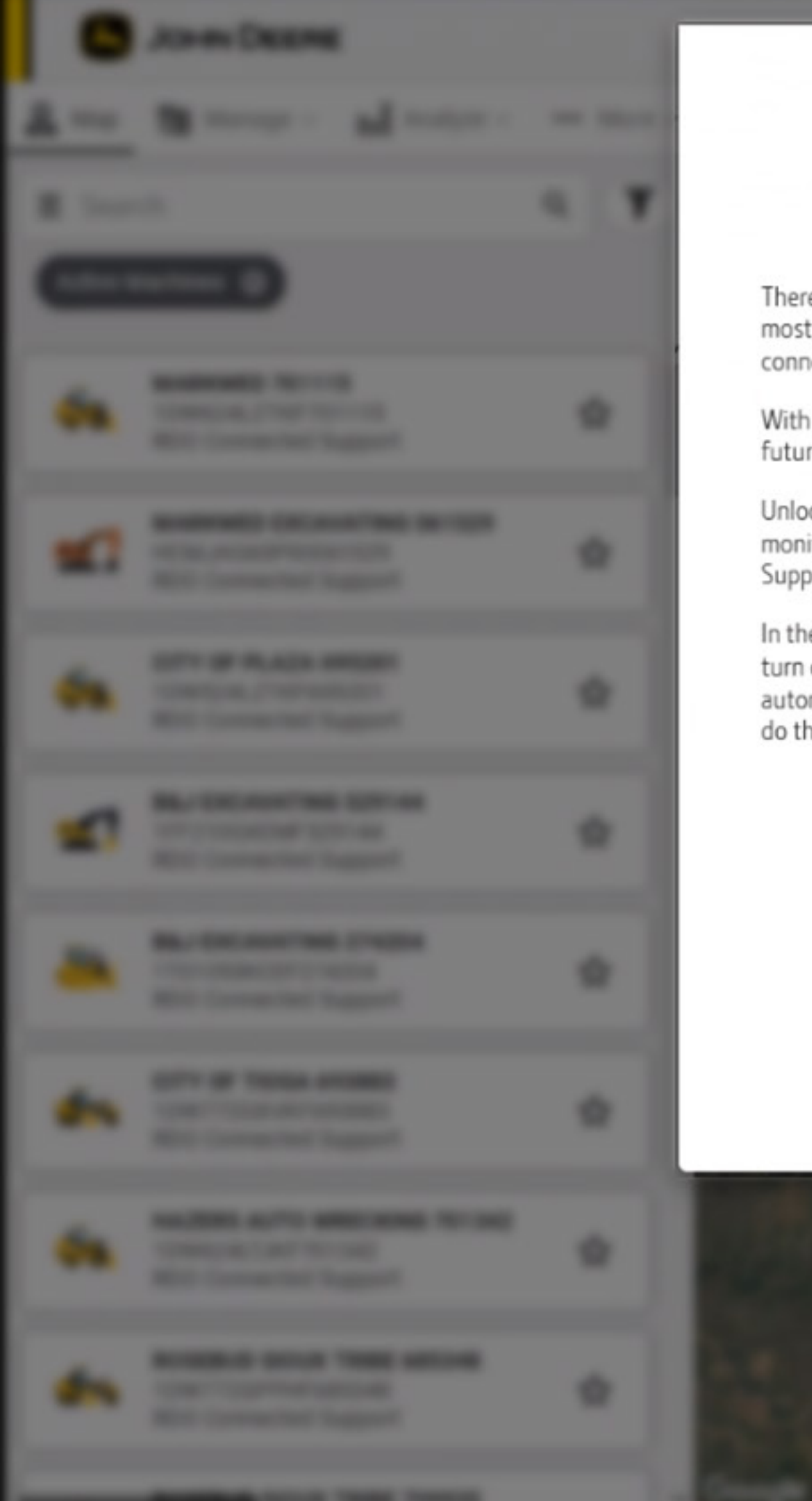

## Turn on JDLink<sup>™</sup> - On all compatible machines. No renewals. No charge!

There are exciting changes to JDLink so when it matters most, you can manage your farm from anywhere with connected machines

With a few easy clicks, connect all your existing and future compatible machines. No charge! No renewals!

Unlock all the power of Operations Center and get remote monitoring, work planning, analysis tools, Connected Support and much more.

In the next few screens, you can review your machines, turn on JDLink connectivity, accept terms, and automatically enroll future machines so you only have to do this once!

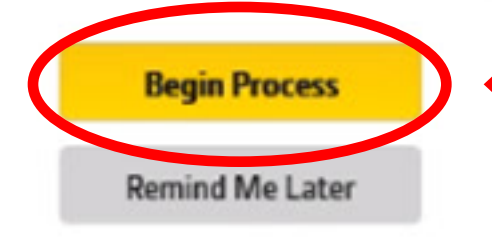

Start by clicking 'Begin Process'

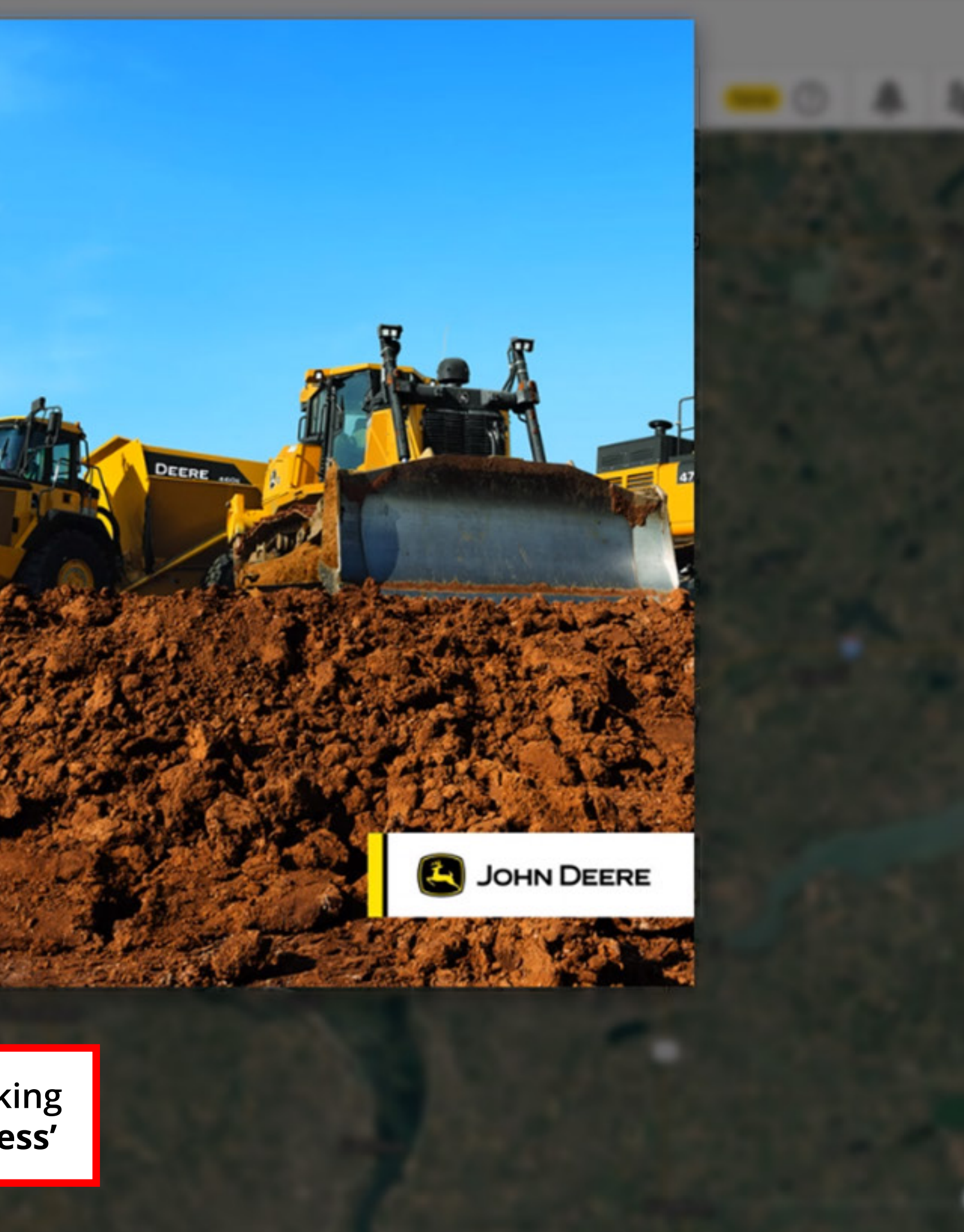

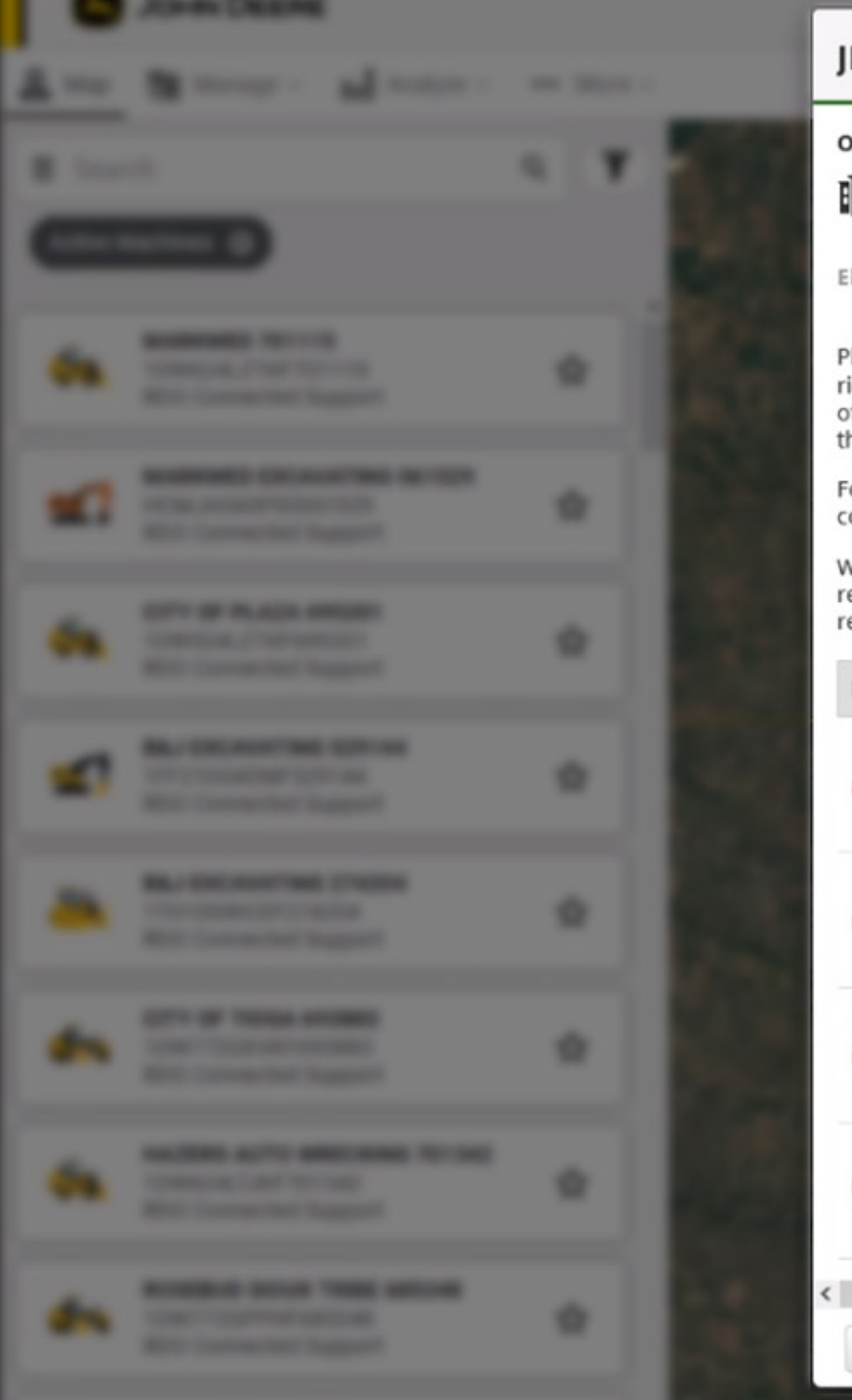

## JDLink connectivity service

## **Organization Details**

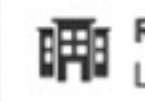

RDO Connected Support Legal Entity: RDO Equipment Co.

Logged in as:

Eligible Equipment Review

Please review the list of equipment in your organization below. For equipment that shows as eligible, use the toggles in the farright column to select those you want to equip with the JDLink connectivity service at no additional charge. This enables the flow of data to and from the associated equipment. Once enabled for the JDLink connectivity service you will not need to renew this in the future.

For equipment with terminals (MTGs) that are shown as ineligible, please contact your John Deere dealer for options on connecting with JDLink.

When you select to connect on equipment that currently has a JDLink subscription, the old subscription will end, and be replaced with the JDLink connectivity service according to the terms and conditions presented on the next screen. You may review the specific requirement for terminal eligibility here.

| Equipment Details                            | Terminal ID | Current Subscription                       | Eligibility | Select to Connect |
|----------------------------------------------|-------------|--------------------------------------------|-------------|-------------------|
| JOHN DEERE   9570R Scraper                   | PCMA4       | Ultimate<br>Active - Up to May 1,<br>2023  | S Eligible  |                   |
| JOHN DEERE   544K-II                         | PCMA4       | Ultimate<br>Active - Up to Mar<br>10, 2022 | S Eligible  |                   |
| JOHN DEERE   744K-II                         | PCMA4       | Ultimate<br>Active - Up to Jun 20,<br>2022 | S Eligible  |                   |
| JOHN DEERE   310L                            | PCMA4       | Ultimate<br>Active - Up to Apr 5,<br>2022  | Eligible    |                   |
|                                              |             |                                            |             | >                 |
| Back 2 of 4 • • • • • • Remind Me Later Next |             |                                            |             |                   |

Select 'Eligible Equipment' to connect, and click 'Next'

×

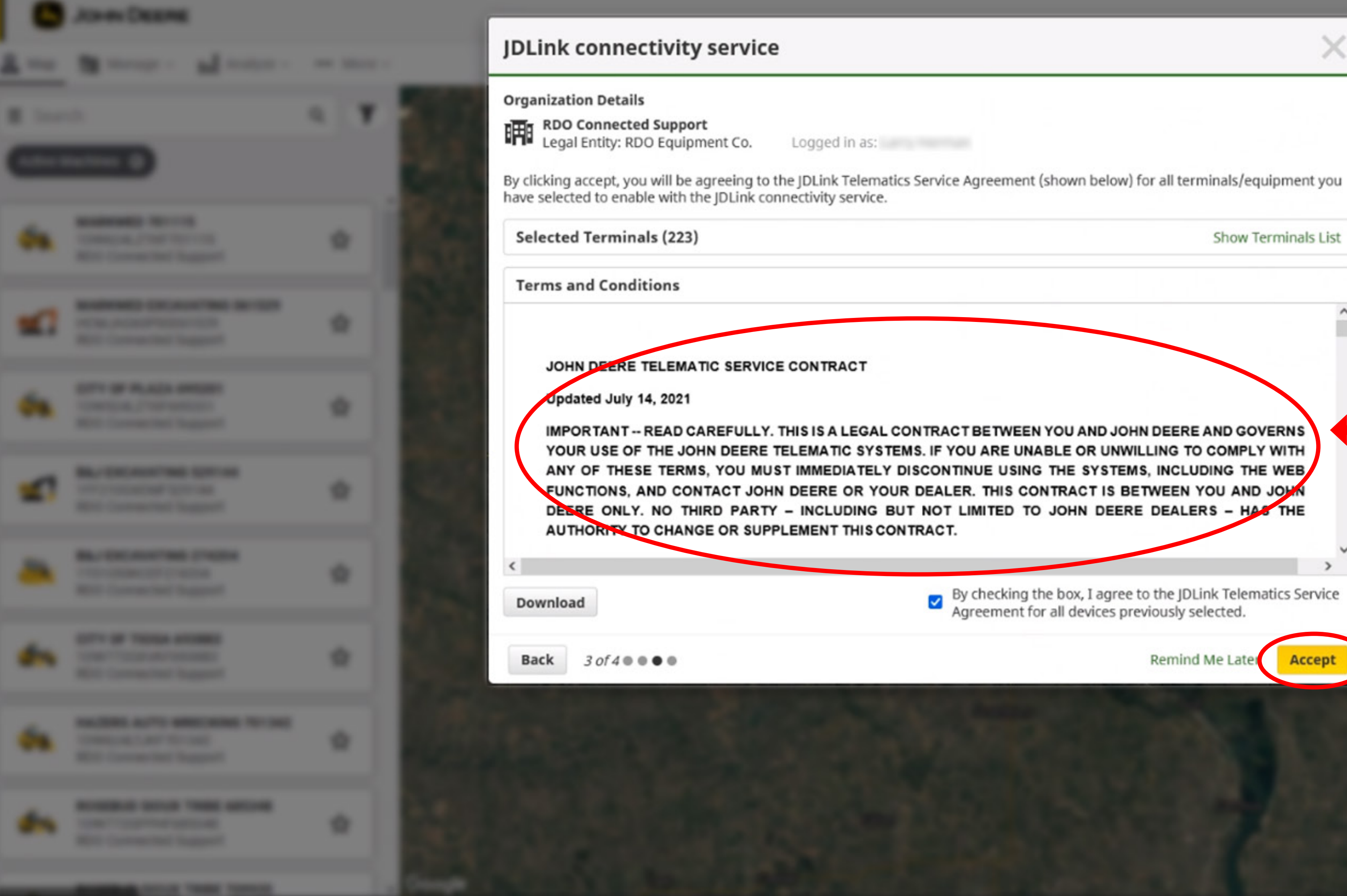

Show Terminals List

 $\times$ 

By checking the box, I agree to the JDLink Telematics Service Agreement for all devices previously selected.

Remind Me Late

Read 'Terms And Conditions', check 'Agree' box and then click **'Accept'** 

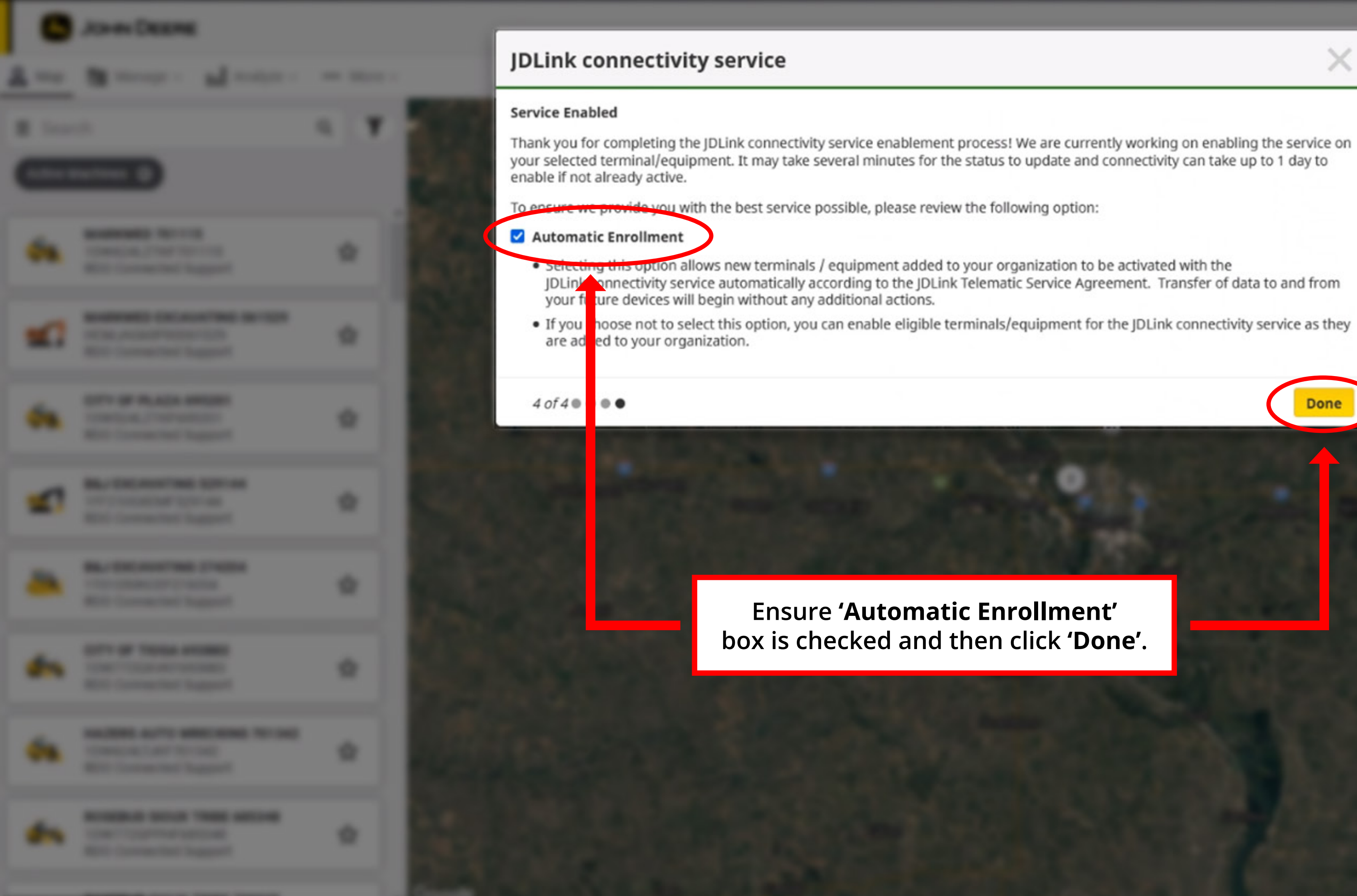

 $\times$